## Beamline Handbook

Version 3 - 02.11.2021

## **BL14.2**

| Symptom                                                                                                    | Check                                                           | Fix                                                                                                    | 2. Check                                                                                                    |
|----------------------------------------------------------------------------------------------------|-----------------------------------------------------------------|----------------------------------------------------------------------------------------------------|----------------------------------------------------------------------------------------------------|
| The GROB robot arm freezes<br>over an open lid during the<br>attempt to mount or unmount a<br>sample <u>OR</u> the robot arm<br>moves back to its <i>safe</i> position<br>and the lid remains open. | Has the "Transfer phase" of the goniometer been reached?        | If the transfer phase has been reached:<br>Show SC-details -> write down robot<br>message (e.g. Error code 1005) -><br>Acknowledge error -> Safe (wait until the<br>robot arm has moved back)-> Close the lid<br>If the transfer phase has not been reached<br>(Error code 1005), press "Transfer Phase"                                                                                        | Try again.<br>Note: You may also check the error code<br>table provided for more information (only<br>for on-site user)                                                                                                    |
| The sample has not been<br>mounted ("error loading") Error<br>1002.                                                                                                    | Did the robot take the sample out of the puck?                  | Show SC-details -> write down Robot<br>message -> Acknowledge error -> Try to<br>mount the same sample again.<br>It is important to wait 3 minutes for the vial<br>in the Dewar to refill, <u>OR</u> to mount another<br>sample first.                                                                                                    | Does the robot mount the sample on the<br>second trial? If not, replace the sample<br>vial with one of our "red-dot" vials.<br>Measure the length of your vial at RT. If it<br>is shorter than 37.9 mm (SPINE standard)<br>do not use the vial again. |
| The sample is not unmounted.                                                                                                    | Check Error code in SC details.<br>Do you read Error code 1003? | <ol> <li>Show SC details -&gt; write down Robot<br/>message -&gt; Acknowledge error -&gt; Try to<br/>unmount the sample again.</li> <li>unmount manually (only for on-site<br/>users).</li> <li>Note: When you unmount your sample<br/>manually, remember to release smart<br/>magnet using the silver button on the<br/>goniometer.</li> <li>→ in SC-Details click "manual unmount"</li> </ol> | Mount a new sample and continue as before.                                                                                                    |

|                                                                                                    |                                                                                                    | Note: when doing that, you need to be<br>absolutely sure that there is no sample on<br>the goniometer! Better check once again.                                                                                                    |                                                                                                    |
|----------------------------------------------------------------------------------------------------|----------------------------------------------------------------------------------------------------|----------------------------------------------------------------------------------------------------|----------------------------------------------------------------------------------------------------|
| Data collection stopped in the<br>middle of a data set. No more<br>images are being written. The<br>detector cover stays open.                                       |                                                                                                    | Wait for the goniometer to finish its<br>rotation, then press the button "Stop", then<br>record a single image.<br><i>Note: please do not press the "Stop"</i><br><i>button, while the goniometer is still</i><br><i>rotating.</i>           | Once the single image has been recorded<br>and written successfully and the detector<br>cover has been closed after data<br>collection, you should be able to resume<br>normal operation.                                                         |
| The data collection or sample characterization has been added to a queue and started by <i>"Collect Queue"</i> , but no images are being recorded.                   | Does the queue say "waiting for input"?                                                                                                    | Click "continue".                                                                                                    | Is the data being collected now? If yes,<br>proceed normally. If not, delete all<br>previous commands from the queue and<br>try again.                                                                                                    |
| The system is stuck during a<br>phase change, for example<br>during changing samples or<br>after starting a data collection,<br>before images are being<br>recorded, | Are the buttons for the different<br>phases in the right hand panel<br>under "active phase" all greyed<br>out and did you center using a<br>zoom level other than 3? | The zoom motor is stuck; open a terminal and type "stop_zoom".                                                                                                    | If this happened during a sample change,<br>follow the steps described under "The<br>GROB robot arm freezes over an open<br>lid".<br>If this happened during the start of data<br>collection, image collection should now<br>proceed as normally. |
| The zoom level of the on-axis microscope is frozen.                                                                                                    | Have you selected zoom level 1<br>or 8?                                                                                                    | There are three ways to resolve this issue:<br>1. Click on "Centering phase" once again,<br>2. Open a terminal window and type the<br>command " <i>stop_zoom</i> "<br>3. Click on "Beam location phase", then on<br>"Centering phase" again. | Can the zoom level be changed now?<br>If yes, the problem is fixed.                                                                                                    |
| You observe artefacts on the diffraction images, e.g. circles or half circles.                                                                                       | Are these artefacts also visible<br>on test images without sample<br>present?                                                                                        | Open a terminal and type "home_motors"                                                                                                    | Try collecting further test images.                                                                                                    |
|                                                                                                    |                                                                                                    |                                                                                                    |                                                                                                    |

| Diffraction images are either<br>completely white or completely<br>black.                                              | Note: remote users can check<br>option 1-3 at https://www-<br>csr.bessy.de/webopi/ws?opi=BL-<br>Stat-MX.opi<br>1) Check on the panel if the<br>experimental hutch beam shutter<br>is open?<br>2) Check on the panel if the<br>Main Beam shutter is open?<br>3) Check on the panel if the<br>beam shutters are unlocked?<br>(see Status BESSY II)<br>4) Did you optimize the beam? | <ol> <li>Beam shutters unlocked and Main<br/>Beam shutter open: open experimental<br/>hutch beam shutter (remote users: speak<br/>to your local contact / MX service for<br/>shutter re-opening).</li> <li>Beam shutters unlocked and main beam<br/>shutter closed: open Main Beam shutter,<br/>wait 5-10 minutes, then open Experimental<br/>Hutch Beam shutter (remote users: speak<br/>to your local contact / MX service for<br/>shutter re-opening). Then check by clicking<br/>on "Beam location".</li> <li>If the beam shutters are locked, watch<br/>the messages on the info terminal (remote<br/>users: speak to your local contact / MX<br/>service for shutter re-opening)</li> <li>If no, optimize the beam intensity from<br/>the right panel of <i>MXCuBE</i> ("optimize<br/>intensity") and check by clicking on "Beam<br/>location".</li> </ol> | Take a test image and look for the beam<br>stop shadow and/or diffraction. Open the<br>image in <i>adxv</i> and check the total number<br>of counts on the image.                                                                                                   |
|----------------------------------------------------------------------------------------------------|----------------------------------------------------------------------------------------------------|----------------------------------------------------------------------------------------------------|----------------------------------------------------------------------------------------------------|
| The detector did not move to<br>the resolution or to the detector<br>distance that was set for the<br>data collection. | Did you check the maximum<br>resolution and/or the detector<br>distance limits that are available<br>on this beamline?<br><i>Note: The maximum resolution</i><br><i>depends on the selected energy.</i>                                                                                                    | Move your mouse over the "Set to" field at<br>the resolution panel and you get an info<br>box of the limits available for the beamline<br>at this wavelength $\rightarrow$ Set the resolution<br>according to these limits. Alternatively,<br>open a terminal and type "bragg3", select<br>the beamline an energy in the applet that<br>will open and check the resolution limits<br>displayed.                                                                                                    | Try collecting data again.                                                                                                    |
| Problems with backing up data,<br>e.g. drive not mounted, backup<br>not running or too slow.                           | Did you check that the format of your hard drive is suitable for our beamlines? (NTFS)                                                                                                    | Reformat your hard drive, e.g. on your laptop.                                                                                                    | Try mounting your hard drive again and<br>starting the backup.<br><i>Note: only disks formatted as NTFS are</i><br><i>supported.</i><br>If you do not have a suitable disk and you<br>cannot reformat, ask your local contact for<br>a HZB-MX disk on a loan basis. |

| Forgot the backup command?                                   | Connect your hard drive connected to the computer named SAVE2. | Run the following command from SAVE2:<br>px-dbs <data> <hard drive=""> 5, e.g.<br/>px-dbs /142dat/pxrdat/px12345/20200303/<br/>/media/myHardDrive/ 5</hard></data>              |  |
|--------------------------------------------------------------|----------------------------------------------------------------|----------------------------------------------------------------------------------------------------|--|
| A diffraction plan has been accidentally added to the queue. |                                                                | Uncheck the "Characterisation" button<br>when setting up the queue for collecting<br>test images.<br><i>Note: this needs to be done after every</i><br><i>restart of MXCuBE</i> |  |